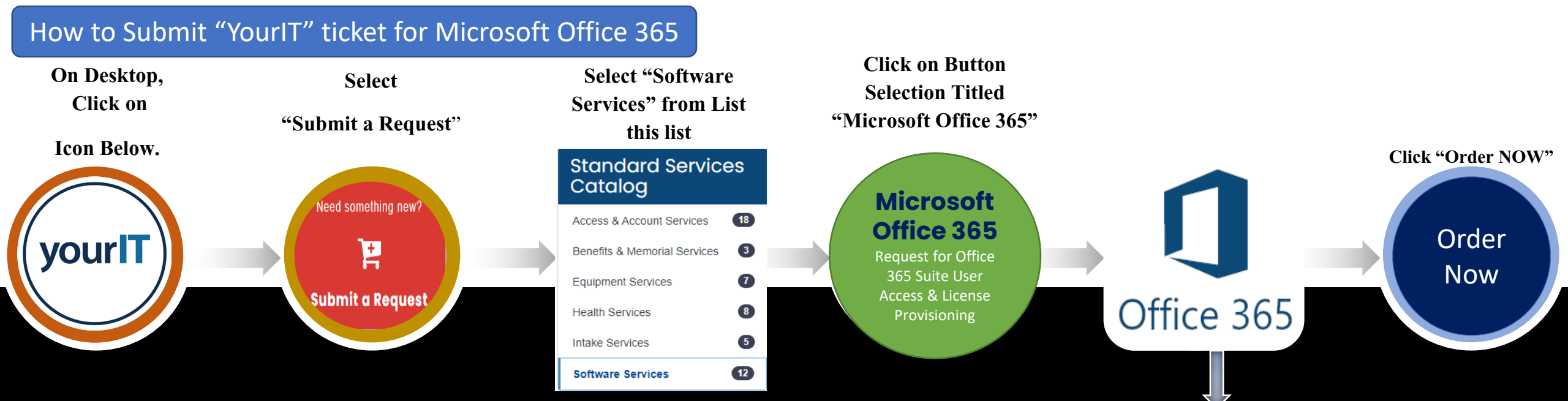

When a new user is onboarded and needs immediate access to products in the M365 suite of applications (Outlook, Teams, OneDrive, SharePoint, Office Pro Plus), they will navigate to the <u>YourIT portal</u> and follow the steps outlined below for "just-in-time (JIT)" access.

## Unable to Open Outlook (Email), Word, Excel, SharePoint, or Other Microsoft 365 Applications

- If you are experiencing issues one of the Office 365 (O365) applications, or receiving an unlicensed product warning:
- Submit a M365 license request by following the steps in <u>KB0116364 M365: Access to Microsoft 365 or Licensing</u> <u>Issue</u>.

O365 Applications include:

- Outlook
- Word
- Excel
- PowerPoint
- SharePoint Online

Complete Request Microsoft Office 365 for user provisioning or access. Submission of this request will allocate a SaaS user license subscription and provide the ability to use the full Microsoft Office 365 suite software product line.

- Name
- Email address
- Supervisor/COR

This information is auto populated from the user account profile.

Resource: Microsoft 365 Self Service License (sharepoint.com)